## スカラネット入力例 (2025年度入学-修士返還免除内定申請)

※これは入力例です。入力内容を確認し、スカラネットに直接入力してください。 (スカラネットのログインID・パスワードはWeb申請した方に大学から通知します。) ※入力を誤った場合、選考に支障が出る場合があるため充分に注意してください。

## スカラネット入力にあたって特に注意する事項(例年間違いの多い箇所)

## 1. 『(3)あなたの進学予定先研究科を選択してください。』

## →必ず「~学院」から選択してください。

選択肢が「~研究科」と混在しているので間違えないようにしてください。

| ユーザーID                    | 研究科名称        | 備考                      |                  |
|---------------------------|--------------|-------------------------|------------------|
| <b>末尾01</b> で<br>ログインした場合 | 理学院          | 学院                      | 0                |
|                           | 理学(長期履修6年まで) | 長期履修制度の学生以外<br>は選択しないこと | $\bigtriangleup$ |
|                           | 情報理工学        | 研究科(選択しない)              | ×                |
|                           | 社会理工学        | 研究科(選択しない)              | ×                |
|                           | 工学院          | 学院                      | 0                |
|                           | 物質理工学院       | 学院                      | 0                |
|                           | 情報理工学院       | 学院                      | 0                |
|                           | 環境・社会理工学院    | 学院                      | 0                |
|                           | 工学(長期履修4年まで) | 長期履修制度の学生以外<br>は選択しないこと | $\bigtriangleup$ |
|                           | 工学(長期履修6年まで) | 長期履修制度の学生以外<br>は選択しないこと | $\triangle$      |
| <b>末尾02</b> で<br>ログインした場合 | 生命理工学院       | 学院                      | 0                |
|                           | 生命理工学        | 研究科                     | ×                |
|                           | 工学(長期履修6年まで) | 長期履修制度の学生以外<br>は選択しないこと | $\bigtriangleup$ |

※自分の所属が選択肢にない場合、ログイン時に入力したユーザーIDが間違っています。 ID末尾を確認してください。 ※返還免除内定制度を申請する場合は、必ず別途予約採用も申請する必要があります。

スカラネット入力もそれぞれ必要ですのでご留意ください。

入力例(2025年度入学-修士返還免除内定)

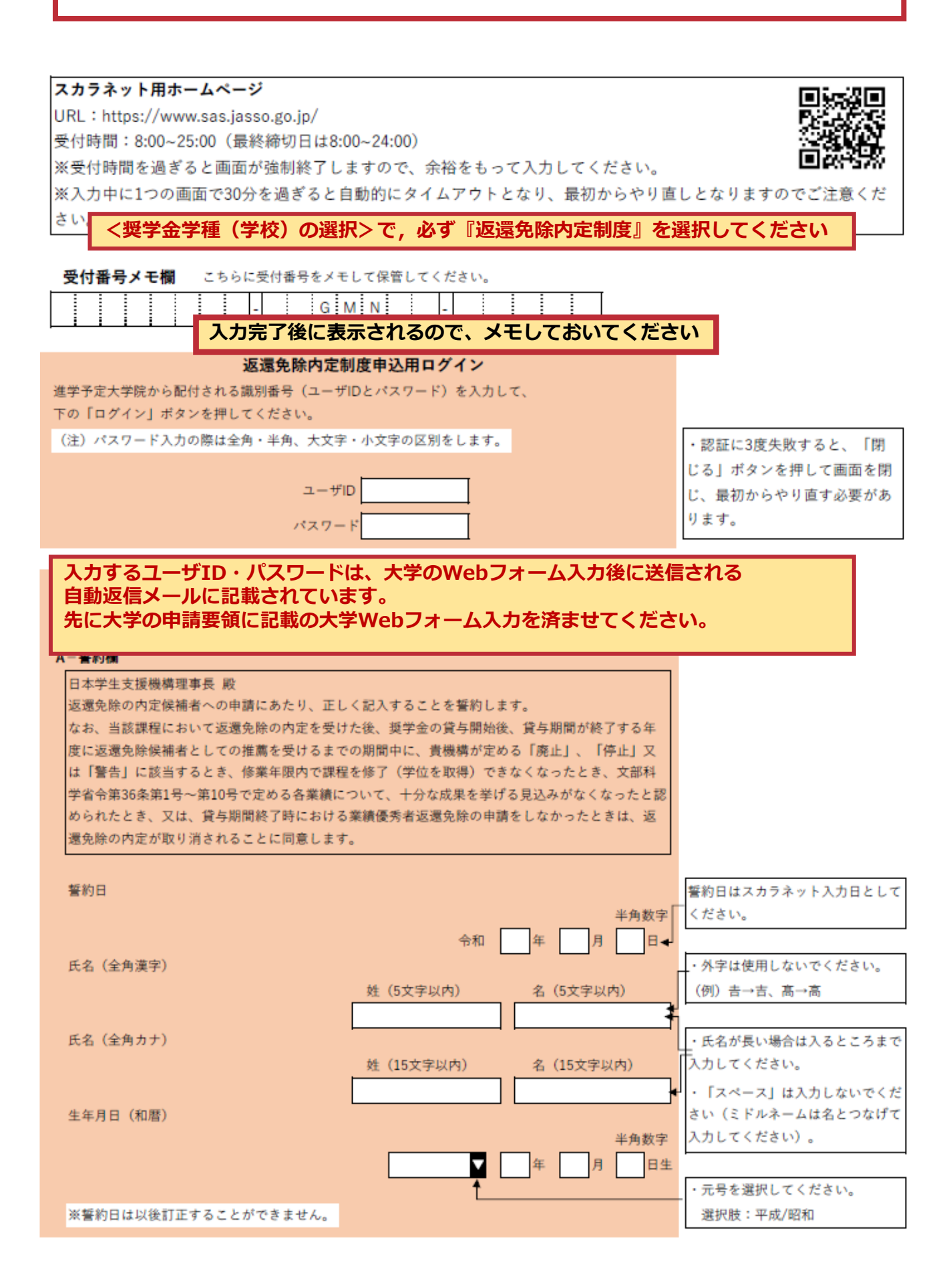

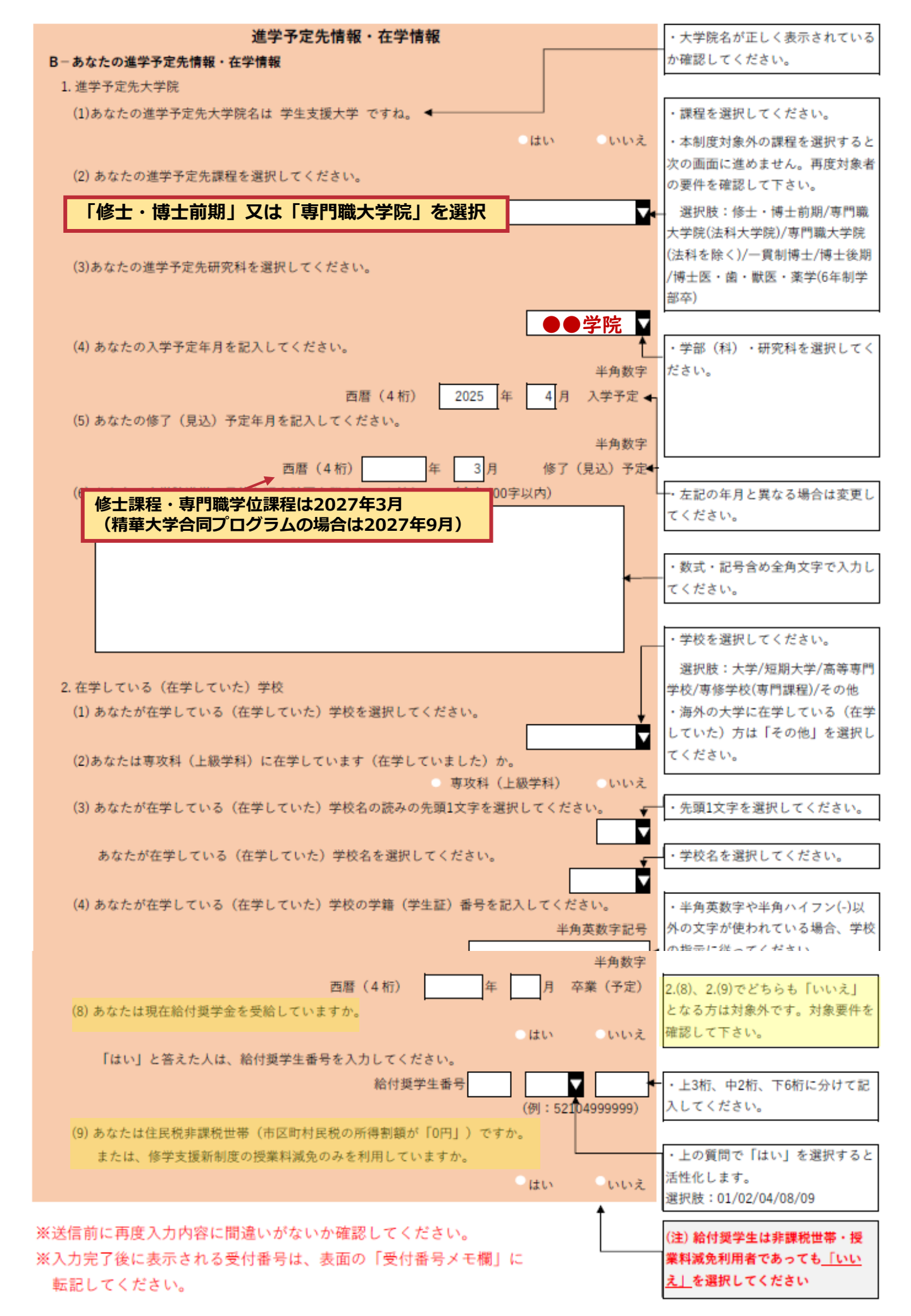